## การใช้ระบบ RID Internet Authentication

ระบบ Internet Authentication หรือระบบยืนยันตัวตนผู้ใช้งานอินเตอร์เน็ต เป็นระบบที่ใช้ในการ ตรวจสอบสิทธิในการเข้าใช้งานอินเตอร์เน็ตของผู้ใช้งาน และเก็บบันทึกประวัติการเข้าใช้งานไว้ เพื่อเป็น ข้อมูลให้กับพนักงานเจ้าหน้าที่ของรัฐ หากมีเหตุที่ต้องหาตัวผู้กระทำผิดตามพระราชบัญญัติคอมพิวเตอร์ปี 2550 ถ้ากรมชลประทานไม่ได้เก็บข้อมูลไว้และไม่สามารถให้ข้อมูลประวัติการเข้าใช้อินเตอร์เน็ตภายใน หน่วยงานกับพนักงานเจ้าหน้าที่ของรัฐได้จะมีความผิดมีโทษ ตาม พรบ. คอมพิวเตอร์ ซึ่งกำหนดให้ หน่วยงานที่ให้บริการอินเตอร์เน็ตจะต้องเก็บข้อมูลจราจรกอมพิวเตอร์ไว้เพื่อตรวจสอบย้อนหลังได้ไม่น้อย กว่า 90 วัน (อ่านเพิ่มเติมได้ที่ หัวข้อ พระราชบัญญัติว่าด้วยการกระทำความผิดเกี่ยวกับคอมพิวเตอร์ พ.ศ. 2550)

การทำงานของระบบยืนยันตัวตนผู้ใช้งานอินเตอร์เน็ต (Rid Internet Authentication) จะมีส่วนของ การตรวจสอบสิทธิการเข้าใช้งานอินเตอร์เน็ตของเครื่องลูกข่ายด้วยชื่อผู้ใช้และรหัสผ่านที่ผู้ดูแลระบบ กำหนดไว้ ซึ่งจะแสดงหน้าต่างให้ login เข้าสู่ระบบก่อนเข้าใช้งานอินเตอร์เน็ตดังรูปด้านล่าง

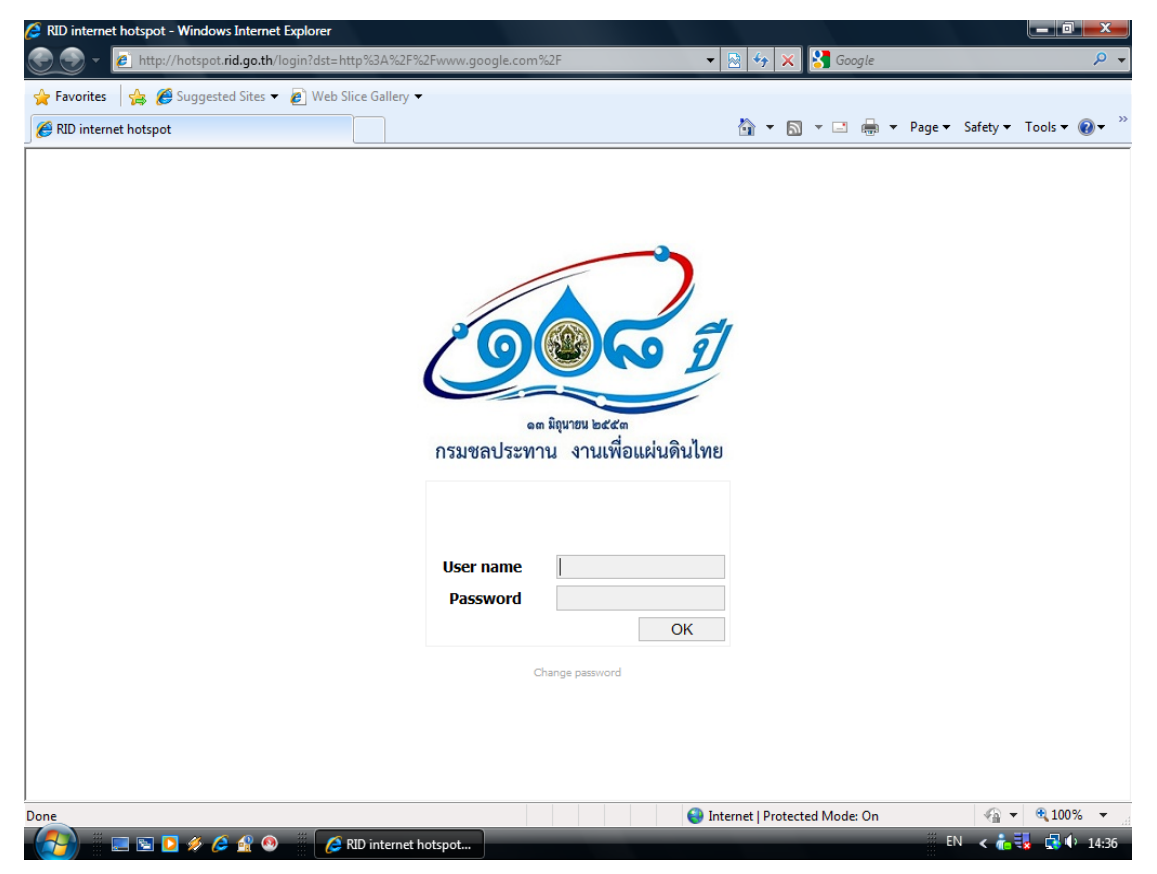

ถ้าท่านลงทะเบียนและส่งเอกสารลงทะเบียนที่พิมพ์จากระบบลงทะเบียนผ่านเว็บเสนอผู้บังคับบัญชารับรอง และส่งให้ศูนย์สารสนเทศ เพื่อคำเนินการตรวจสอบข้อมูลและสร้างสิทธิผู้ใช้งาน ผู้ลงทะเบียนจะได้รับเมล์ ตอบกลับเพื่อยืนยันการใช้สิทธิพร้อมแจ้ง username และ password ภายใน 1 วัน นับจากวันที่ ศูนย์ สารสนเทศได้รับเอกสารการขอใช้สิทธิฯ กรณีต้องการใช้งานเร่งด่วนสามารถติดต่อได้ที่ Call Center โทร. 2468, 2952 (ภายใน), 3333(VoIP), 02-667-0952(สายตรง), 086-313-6689, 086-978-3074, 081-009-0207 หากผู้ใช้งานที่ยังไม่มีรหัสผู้ใช้งานและรหัสผ่านสามารถลงทะเบียนเพื่อขอใช้งานได้จากเว็บ network.kromchol.com

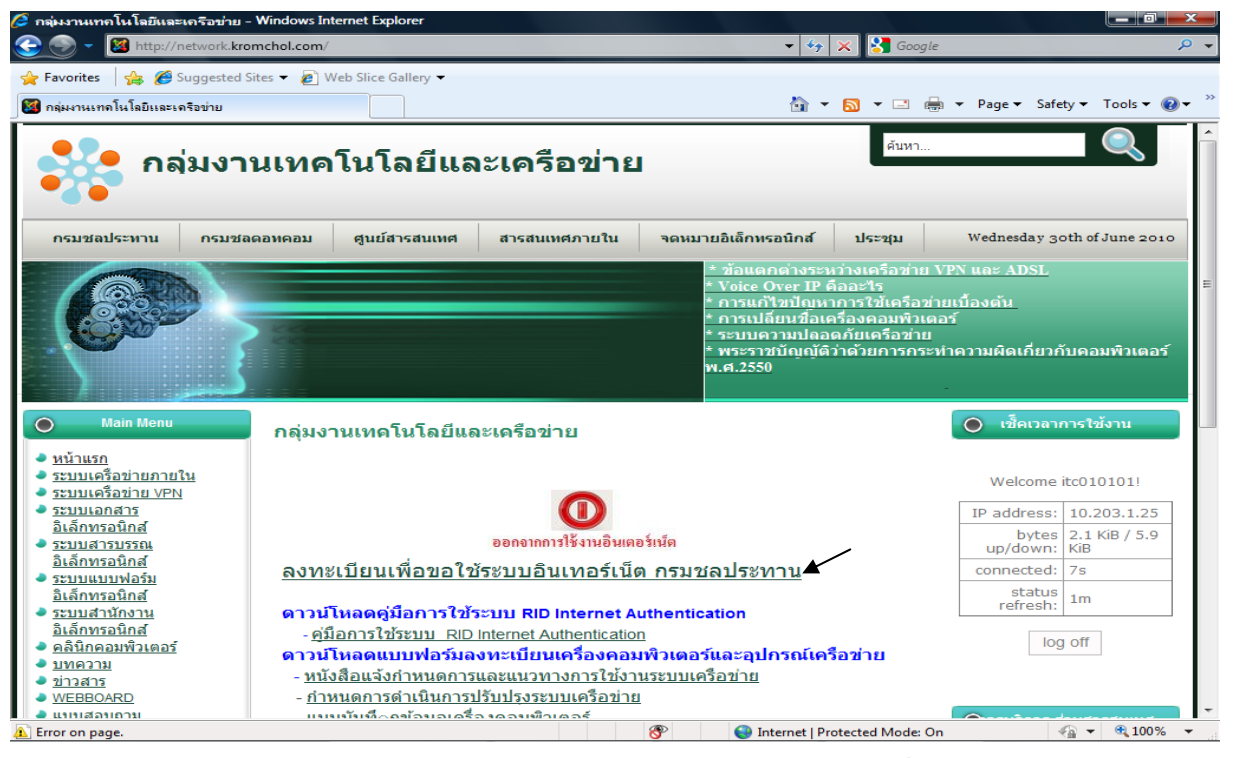

จะใด้หน้าจอลงทะเบียนดังรูป กรอกข้อมูลตามแบบฟอร์มลงทะเบียน กรณีที่ข้อมูลบางส่วนไม่มีเช่น ส่วน/ โครงการ ให้ คีย์ ''-'' เมื่อกรอกข้อมูลครบถ้วนแล้วพิมพ์แบบฟอร์มให้ผู้บังคับบัญชารับรอง และส่งให้สูนย์ สารสนเทศ เพื่อคำเนินการตรวจสอบข้อมูลและสร้างสิทธิผู้ใช้งาน ผู้ลงทะเบียนจะได้รับเมล์ตอบกลับเพื่อยืนยัน การใช้สิทธิพร้อมแจ้ง username และ password ภายใน 1 วัน นับจากวันที่ ศูนย์สารสนเทศ

| 🔁 🌍 👻 🙋 http://registernw.l                  | kromchol.com/                                     |                                     |                             | -             | 😣 47 🗙         | : 🛃 Google    |            |                |         | P |
|----------------------------------------------|---------------------------------------------------|-------------------------------------|-----------------------------|---------------|----------------|---------------|------------|----------------|---------|---|
| Favorites 🛛 👍 🄏 Suggested !                  | Sites 👻 👩 Web Slice Gallery                       | -                                   |                             |               |                |               |            |                |         |   |
| http://registernw.kromchol.com               | /                                                 |                                     |                             |               | 🟠 = E          | a - 🗆 🖷       | a → Page → | Safety 🔻       | Tools 🔻 | • |
| บบฟอร์มลงทะเบียนเพื่อข                       | อใช้ระบบอินเทอร์เน็ต                              | กรมชลประทาน                         | I                           |               |                |               |            |                |         |   |
| ข้าพเจ้า                                     | ⊚นาย ⊚นางสาว ⊚า                                   | นาง                                 |                             |               |                |               |            |                |         |   |
| ชื่อ                                         |                                                   |                                     |                             |               |                |               |            |                |         |   |
| นามสกุล                                      |                                                   |                                     |                             |               |                |               |            |                |         |   |
| ชื่อ (ภาษาอังกฤษ)                            |                                                   |                                     |                             |               |                |               |            |                |         |   |
| นามสกุล (ภาษาอังกฤษ)                         |                                                   |                                     |                             |               |                |               |            |                |         |   |
| รหัสบัตรประจำตัวประชาชน                      |                                                   |                                     |                             |               |                |               |            |                |         |   |
| ตำแหน่ง                                      |                                                   |                                     |                             |               |                |               |            |                |         |   |
| ระดับ                                        |                                                   |                                     |                             |               |                |               |            |                |         |   |
| ึ่งำนัก/กอง                                  |                                                   |                                     |                             |               |                |               |            |                |         |   |
| ส่วน/โครงการ                                 |                                                   |                                     |                             |               |                |               |            |                |         |   |
| กลุ่มงาน/ฝ่าย                                |                                                   |                                     |                             |               |                |               |            |                |         |   |
| บอร์โทรศัพท์                                 |                                                   |                                     |                             |               |                |               |            |                |         |   |
| อีเมล์ (E-mail)                              |                                                   |                                     |                             |               |                |               |            |                |         |   |
|                                              | ดูตัวอย่างก่อนพิมพ์                               |                                     |                             |               |                |               |            |                |         |   |
|                                              |                                                   |                                     |                             |               |                |               |            |                |         |   |
| อบถามข้อมูลเพิ่มเติมได้ที่                   | กลุ่มงานเทคโนโลยีแล                               | ะเครือข่าย ศูนย์สา                  | ารสนเทศ โทร.                | 2468, 2952,   |                |               |            |                |         |   |
| 33(VoIP), 02-667-0952 โท                     | รสาร 02-669-5035                                  |                                     |                             |               |                |               |            |                |         |   |
| อบถามขอมูลดานเทคนค<br>มายเหต การลงทะเบียนจะส | คุณสุเมธ 086-313-6689<br>สมบรณ์ได้ เมื่อท่านพิมพ่ | ) คุณภาสกร 081-(<br>ใแบบฟอร์มการลง) | 009-0207<br>ทะเบียน ให้ผ้บั | ังคับบัญชารับ | รอง และส่      | งให้ศนย์สาร   | สนเทศเพื่อ | เย็นยันกา      | รขอใช้  |   |
| ริการ                                        |                                                   |                                     |                             |               |                |               |            |                |         |   |
| ne                                           |                                                   | 11                                  |                             | S Int         | ternet   Prote | cted Mode: Or | 1          | - 4 <u>9</u> - | 1009    | 6 |

นอกจากนี้ ศูนย์สารสนเทศ ได้เตรียมเครื่องคอมพิวเตอร์เพื่อให้บริการอินเตอร์เน็ตหรือตรวจสอบ E-mail สำหรับผู้ใช้งาน ที่ยังไม่มีรหัสผู้ใช้งานและรหัสผ่าน (ใช้รหัสผ่านกลางของศูนย์สารสนเทศ) ที่ ศูนย์ควบคุมระบบเครือข่าย (ห้อง 0302) อาการศูนย์วิศวกรรมการชลประทาน ชั้น 3 กรมชลประทาน สามเสน หรือสามารถขอข้อมูลเพิ่มเติมได้ที่ Call Center

## <u>1. วิชีการ log in</u>

การเข้าใช้งานอินเตอร์เน็ต (log in) เมื่อเปิด Web browser จะได้หน้าจอ login ดังรูป

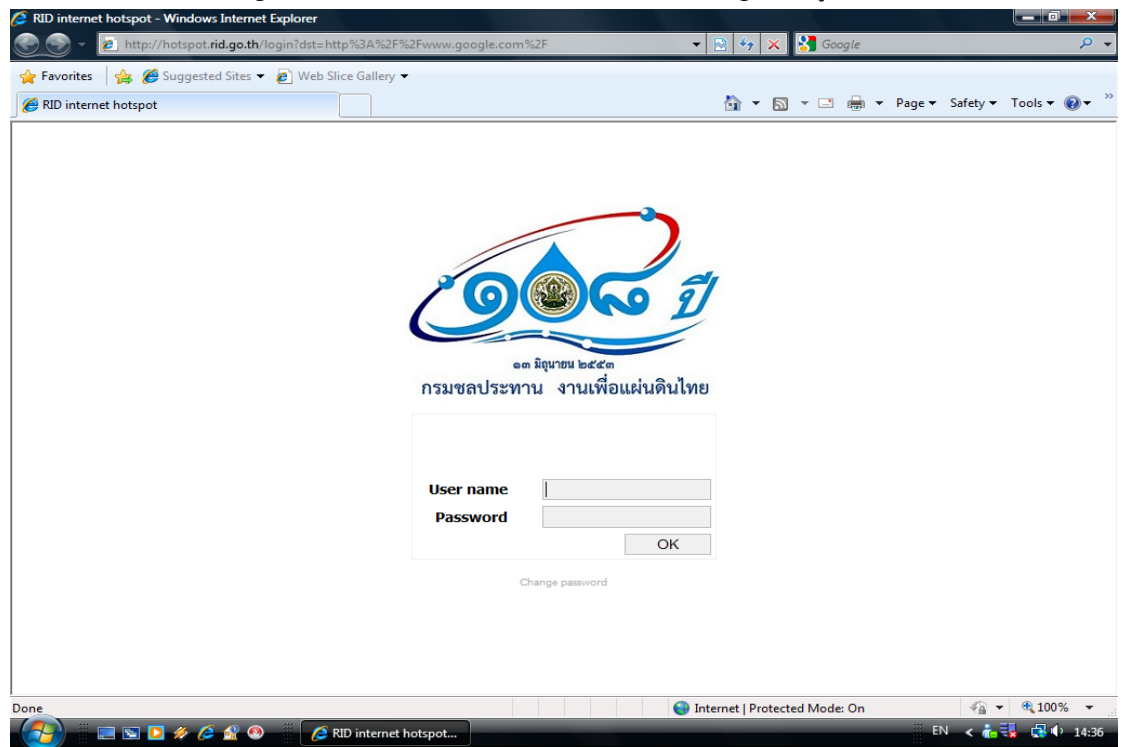

ท่าน สามารถนำ username และ password กรอกในหน้าจอ login ตามรูปด้านล่าง แล้วคลิกที่ OK

| X Google       |                         |
|----------------|-------------------------|
|                |                         |
|                |                         |
| 🛯 🐨 🖃 🖶 🔻 Page | ge 🔻 Safety 👻 Tools 👻 🔞 |
|                | <u>∏ • ⊡ ∰ • Pa</u>     |

จะเข้าระบบอินเตอร์เน็ตในหน้าจอที่ท่านตั้งเป็น default ในเว็บแรก ท่านสามารถเข้าเว็บไซด์ที่ท่านต้องการได้เหมือนการ ใช้งานปกติ

## <u>2. วิธีการ log off</u>

การออกจากการใช้งานอินเตอร์เน็ต (log off) ถ้าไม่ได้ใช้งานระบบอินเตอร์เน็ตแล้ว ท่านควร log off เพื่อป้องกัน ผู้ใช้งานคนอื่นเข้าใช้งานเครื่องคอมพิวเตอร์ของท่านโดยใช้ Username และ Password ที่ท่าน log on ค้างไว้และ เข้าใช้งานอินเตอร์เน็ตที่อาจจะละเมิด พรบ. การกระทำความผิดทางคอมพิวเตอร์ ในนามของท่านได้

กรณีที่ไม่ได้ใช้งานอินเตอร์เน็ต เป็นเวลา 15 นาที ระบบจะตัดการใช้งานของท่านให้อัตโนมัติ ถ้าท่านต้องการเข้าใช้งาน ระบบอินเตอร์เน็ตใหม่ให้ log in อีกครั้ง

วิธีการ log off สามารถ log off ได้ 2 วิธี ดังนี้

<u>วิธีที่ 1</u> เมื่อท่าน log in ครั้งแรกจะพบหน้าต่าง pop up rid hotspot ดังรูปด้านล่าง เมื่อท่านต้องการออกจาก การใช้งานอินเตอร์เน็ค ท่านสามารถดูที่ task bar ว่ามีหน้าต่าง rid hotspot อยู่ไหม (กรณีที่ท่านไม่ได้ปิดหน้าต่างนี้จะ ยังคงอยู่ ) ให้ท่านคลิกที่หน้าต่าง rid hotspot จะแสดงหน้าจอดังรูป ให้คลิกที่ log off

| Ø                                          | rid hotspot > st                         | atus - Wi 💷 💷 🗙      |  |  |  |  |
|--------------------------------------------|------------------------------------------|----------------------|--|--|--|--|
| 🖉 http://hotspot. <b>rid.go.th</b> /status |                                          |                      |  |  |  |  |
| Welcome itc010101!                         |                                          |                      |  |  |  |  |
|                                            | IP address:                              | 10.203.1.52          |  |  |  |  |
|                                            | bytes up/down:                           | 20.1 KiB / 130.2 KiB |  |  |  |  |
|                                            | connected:                               | 2m1s                 |  |  |  |  |
|                                            | status refresh:                          | 1m                   |  |  |  |  |
| log off                                    |                                          |                      |  |  |  |  |
| 9                                          | 😌 Internet   Protected Mo 🛛 🐐 💌 🍕 100% 👻 |                      |  |  |  |  |

<u>วิธีที่ 2</u> กรณีที่ท่านปิดหน้าต่าง pop up rid hotspot ไปแล้ว ท่านสามารถ log off โดยเข้าที่

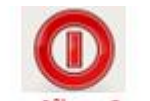

network.kromchol.com และคลิกที่ **ออกจากการใช้งานอินเตอร์เน็ต** จะได้หน้าจอยืนยันการออกจากระบบ ดังรูป ด้านล่าง

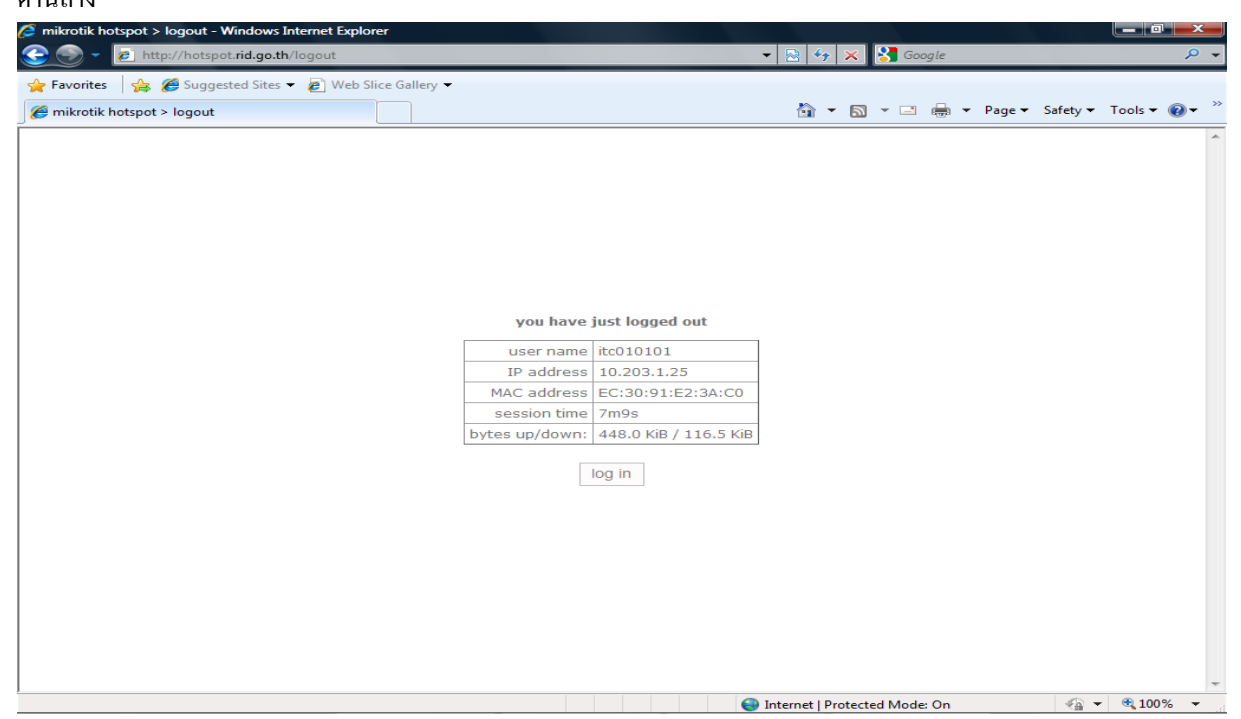

<u>3. การเปลี่ยนรหัสผ่าน</u> ท่านสามารถเปลี่ยนรหัสผ่าน โดยเมื่อเข้าสู่หน้าจอ log in จะมีปุ่ม Chang password (เปลี่ยนรหัสผ่าน) ด้านล่าง ให้กลิกที่ Chang password

| RID internet hotspot - Windows Internet Explorer O  P http://hotspot.rid.go.th/login?dst=http%3A%2F% | 62Fpassword.rid.go.th%2F ▼ 🗟 😽 🗙 🚱 Google              | - C X            |
|----------------------------------------------------------------------------------------------------|--------------------------------------------------------|------------------|
| 🖕 Favorites 🛛 🚖 🏉 Suggested Sites 👻 🔊 Web Slice Gallery 🔻                                            | ,                                                      |                  |
| 🖉 RID internet hotspot                                                                               | 🛐 🔻 🖾 👻 🖃 🖶 Page 👻 Safety 🕶                            | T <u>o</u> ols ▼ |
| กรมชลา                                                                                               | อต มิถุนายน ๒๔๕๓<br>ประทาน งานเพื่อแผ่นดินไทย          |                  |
| User na<br>Passw                                                                                     | ame itc010101<br>rord •••••••<br>OK<br>Change password | -                |
|                                                                                                    | 😔 Internet   Protected Mode: On 🛛 🖓 🔻                  | € 100% -         |

จะได้หน้าจอ ดังรูป ให้กรอก user name , password เดิม และ passwordใหม่อีกครั้ง จากนั่นคลิกที่ OK

| ERID - Authentication Ma                | anager - Windows Internet E                 | xplorer                                          |                                     |
|-----------------------------------------|---------------------------------------------|--------------------------------------------------|-------------------------------------|
| 🕞 🔾 🗢 🙋 http://p                        | assword. <b>rid.go.th</b> /iisadmpwo        | d/ 🗸 😽 😽 🔀 Google                                | , م                                 |
| 🚖 Favorites 🛛 👍 🏉 S                     | uggested Sites 👻 💋 Web S                    | ilice Gallery 🔻                                  |                                     |
| 🖉 RID - Authentication Manager          |                                             | 🛐 🔻 🖾 👻 🖻 😴 Bage 🕶 Safety v                      | r T <u>o</u> ols ▼ @ ▼ <sup>≫</sup> |
| <b>ยินดีต้อน</b><br>กรุณา ป้อนข้อมูลให้ | <b>เรับสู่ระบบเ1</b><br><sub>์ครบถ้วน</sub> | ไลี่ยน password                                  | A                                   |
| Domain                                  | RID                                         | ท่านไม่จำเป็นต้องแก้ไขข้อมูลในช่องนี้            |                                     |
| User name                               | itc010101                                   | ชื่อ user name เป็นภาษาอังกฤษ                    |                                     |
| password เดิม                           | •••••                                       | หากท่านจำรหัสผ่านเดิมไม่ได้ กรุณาแจ้งผู้ดูแลระบบ |                                     |
| password ใหม่                           | •••••                                       |                                                  |                                     |
| password ใหม่อีกครั้ง                   |                                             |                                                  |                                     |
| OK Can                                  | Reset                                       |                                                  |                                     |
|                                         |                                             | Teterret Destated Made On                        | ▼ ⊕ 100% -                          |

เมื่อเปลี่ยน password (รหัสผ่านเรียบร้อย) จะได้หน้าจอยืนยันการเปลี่ยนรหัสผ่าน ดังรูปด้านล่าง ถ้าเข้าใช้งานระบบอีก ครั้งต้องใช้รหัสผ่านใหม่ที่เปลี่ยน

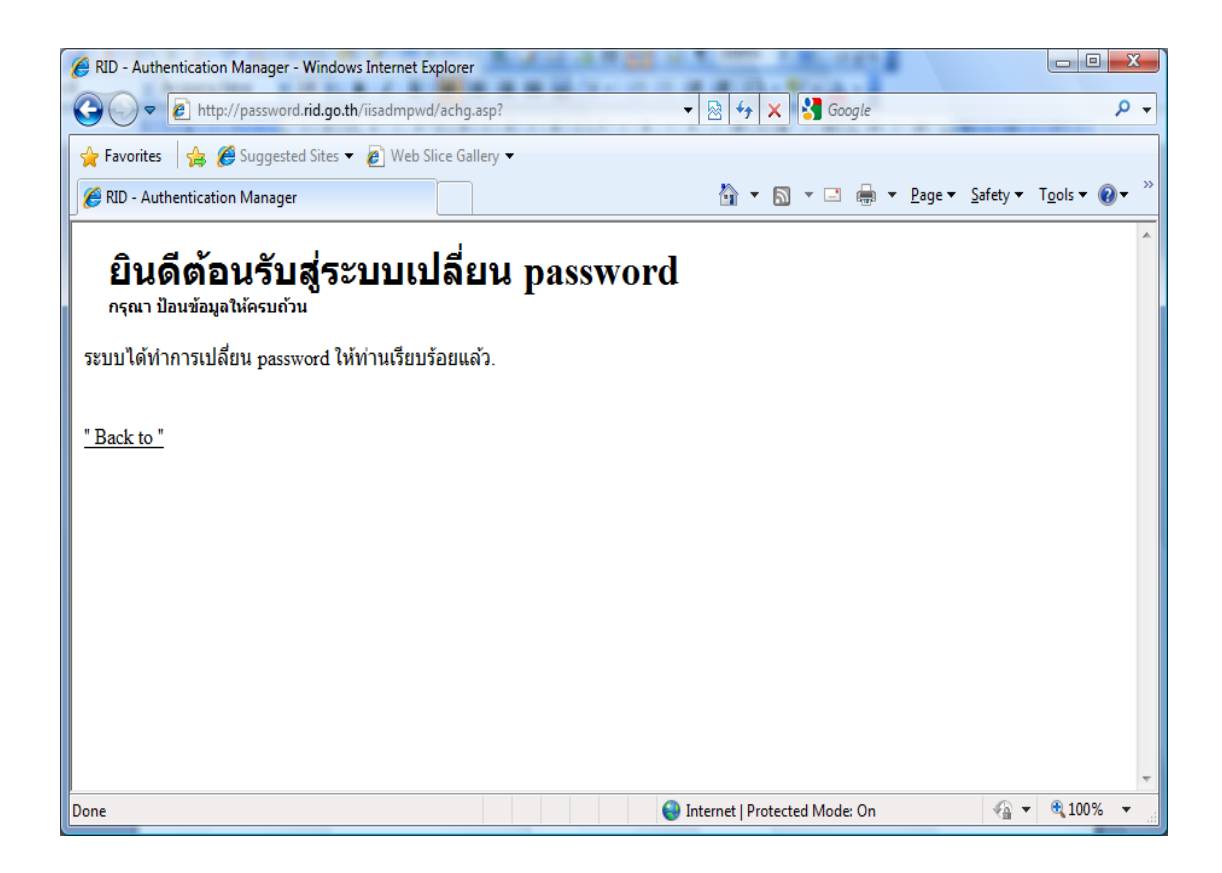

กรณีที่เข้าใช้งานรหัสผ่านมีปัญหา เช่น จำรหัสผ่านไม่ได้ หรือรหัสผ่านผิด จะปรากฏข้อความ Invalid username or password ดังรูป ด้านล่าง ให้ติดต่อ call center 2468, 2952 (ภายใน) , 3333(VoIP) และ 02-667-0952

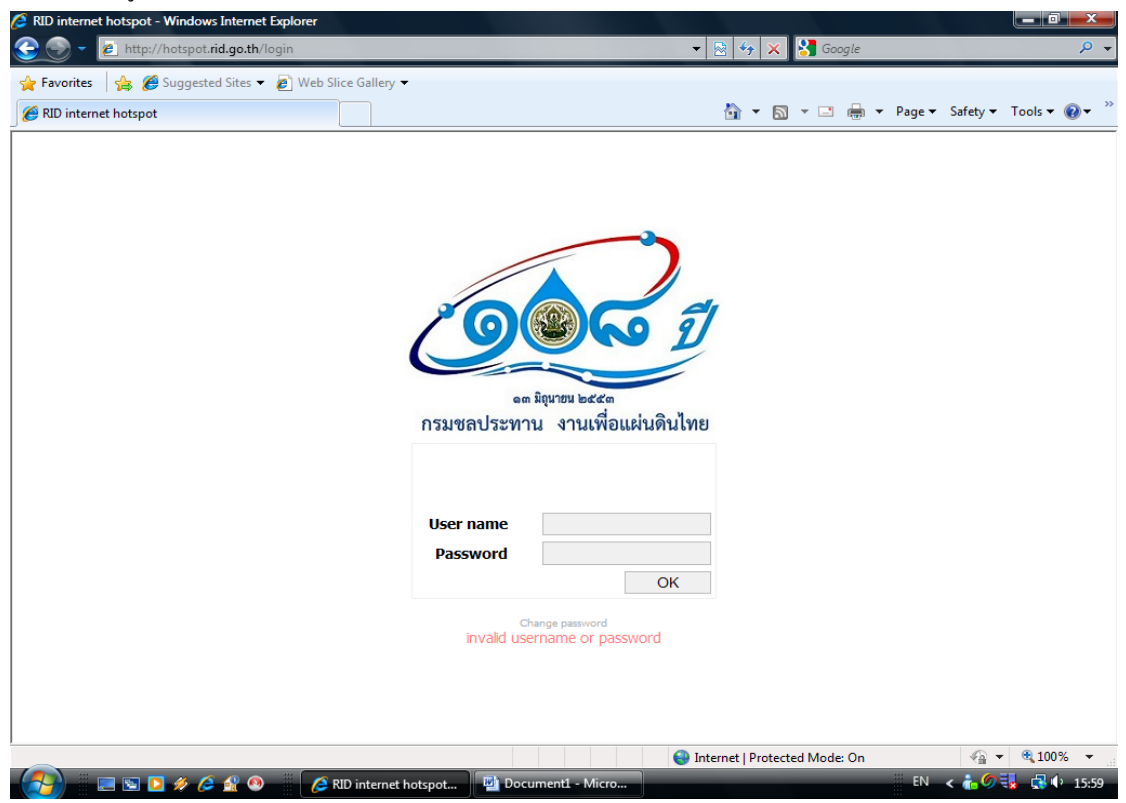

\*\*\*\*\*\*\*\*\*\*